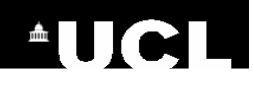

# **Cochrane Library**

## www.cochranelibrary.com

The Cochrane Library is a collection of high-quality, independent evidence to inform healthcare decision-making. It is owned by Cochrane (<u>www.cochrane.org</u>) and is freely available in England.

The Cochrane Library consists of three different databases, which are searched simultaneously:

| 1. Cochrane Database of Systematic<br>Reviews (CDSR)           | Full text of Cochrane Collaboration reviews, protocols of reviews<br>currently in progress, editorials and supplements. New and<br>updated reviews and protocols are continuously published when<br>ready. |
|----------------------------------------------------------------|----------------------------------------------------------------------------------------------------|
| 2. Cochrane Central Register of<br>Controlled Trials (CENTRAL) | The most comprehensive database of controlled trial records.<br>Published monthly.                                                                                                    |
| 3. Cochrane Clinical Answers                                   | Evidence-based answers to clinical questions, including data for<br>the outcomes of the Cochrane Review deemed most relevant to<br>practising healthcare professionals.                                    |

Cochrane systematic reviews can be browsed by topic area or by special collection. Special Collections are curated collections on a specific healthcare topic.

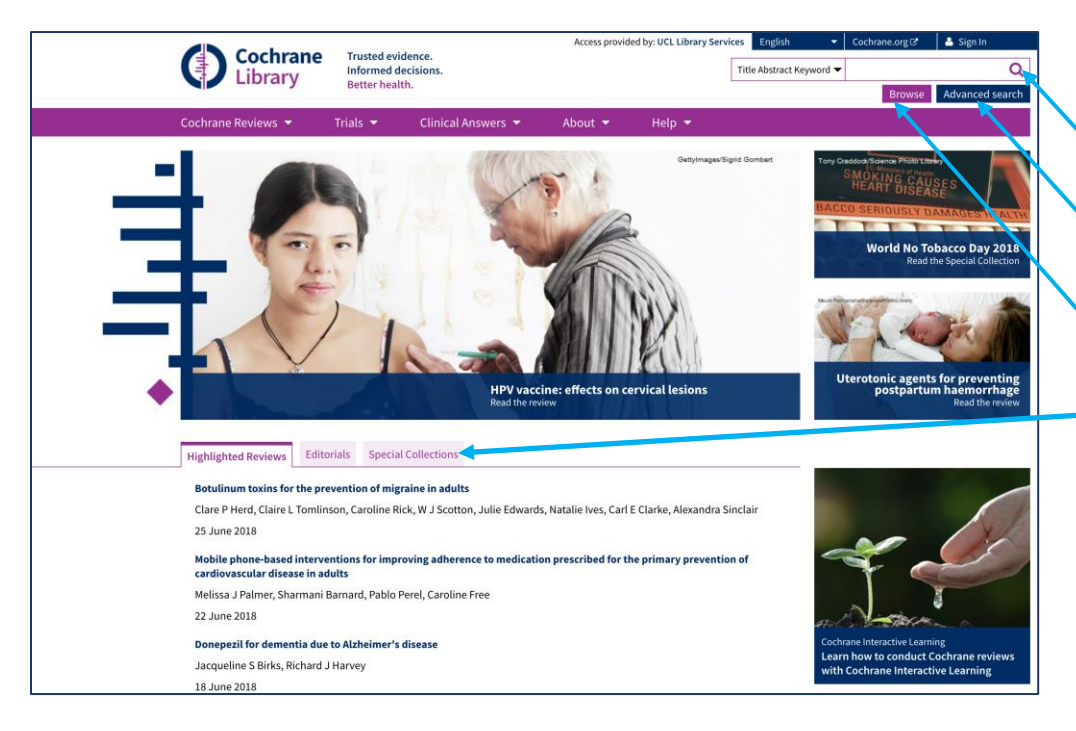

### Search Options:

(i) Type keywords into the search box

(ii) Select advanced search options (MeSH searching, search manager, limits, etc.)

(iii) Browse by topic

(iv) Browse Special Collections

Great Ormond Street NHS Hospital for Children NHS Trust Last updated July 2018 UCL Great Ormond Street Institute of Child Health Library E-mail: <u>ich.library@ucl.ac.uk</u> www.ucl.ac.uk/child-health/support-services/library

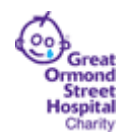

#### **Search Box**

As the Cochrane Library is a specialised research database and therefore much smaller than databases such as Medline, you should **keep your searches simple**. For example, if you were looking for information on **the use of antibiotics to treat sore throat in infants**, the concepts would be **antibiotics**, **sore throat**.

 Enter your search terms in the search box and click on Q to search across all the databases listed at the start of this guide. Tips: If you type two words next to each other, they will be searched using the **and** connector. Eg sore throat will retrieve records which contain the word sore and the word throat.

> If you wish to search for words as a phrase you need to enclose them in speech marks. Eg. **"sore throat"**

You can truncate terms using an asterisk \* Eg antibiotic\* will search for antibiotic, antibiotics, etc.

#### **Advanced Search**

Your search will usually be more comprehensive if you use MeSH terms (Medical Subject Headings) to conduct your search. If you use a MeSH term, for example **Pharyngitis**, the Cochrane Library will also search for different terms that might be used to describe pharyngitis, for example **sore throat** or **pharyngitides**. It will search for singular and plural forms of words, words with variant endings, alternative spellings, synonyms, etc.

To use MeSH terms:

- Click on Advanced Search from the Cochrane Library home page.
- Click on the Medical Terms (MeSH) tab.
- Enter your search term.
- Click on **Lookup**.

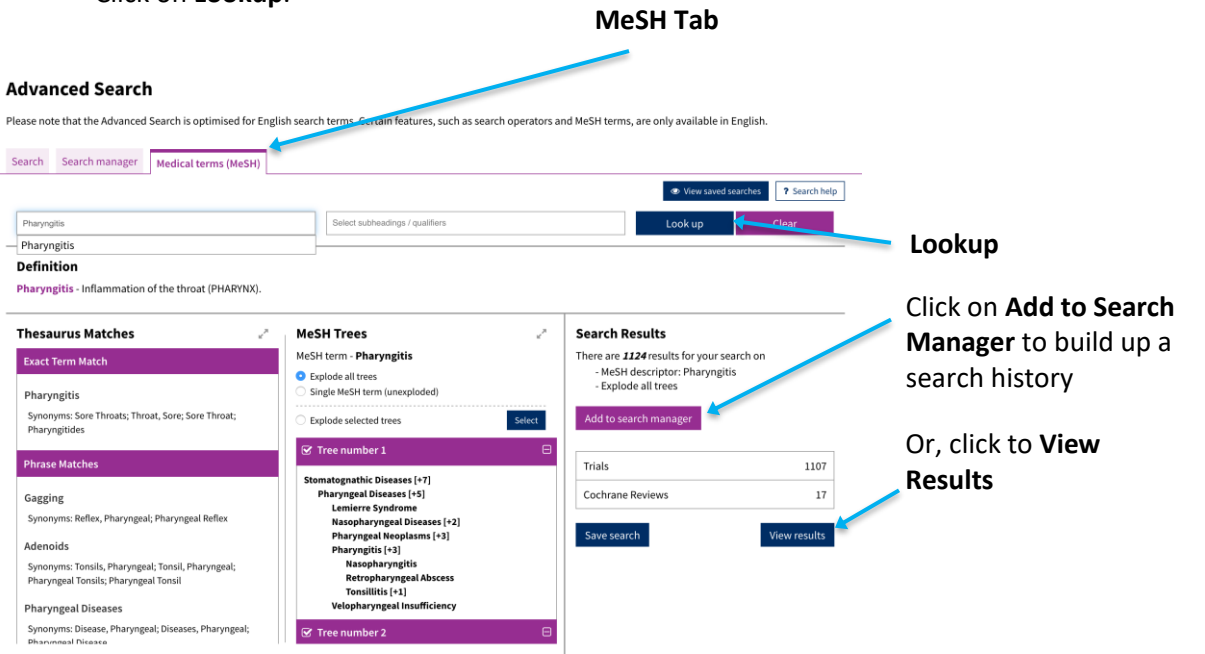

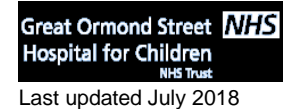

UCL Great Ormond Street Institute of Child Health Library E-mail: <u>ich.library@ucl.ac.uk</u> www.ucl.ac.uk/child-health/support-services/library

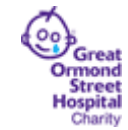

#### To build up a search using the Search Manager:

You can build up a search step-by-step by clicking on the **Search Manager** tab. To conduct a thorough search, you may wish to combine MeSH searches and keyword searches for each of your concepts. You can combine searches by typing the search names (e.g #1 and #2) into a search box.

- Tip: You can combine keywords using AND, OR and NOT
- AND will retrieve results that contain all the keywords
- OR broadens your search and will retrieve results that contain any of the keywords

| <b>A</b> | Advanced Search Please note that the Advanced Search is optimised for English search terms. Certain features, such as search operators and MeSH terms, are only available in English. |                 |                    |                                          |   |                                                                                   |                                                |
|----------|----------------------------------------------------------------------------------------------------|-----------------|--------------------|------------------------------------------|---|-----------------------------------------------------------------------------------|------------------------------------------------|
| S        | earch                                                                                                    | Searc           | h manager Me       | dical terms (MeSH)                       | - |                                                                                   | -                                              |
|          | +                                                                                                    | ]               |                    |                                          |   | 원 Save this search 🔻 👁 View save                                                  | Print                                          |
| -        | • +                                                                                                    | #1              | MeSH descriptor: [ | Pharyngitis] explode all trees           |   |                                                                                   | MeSH ▼ 0<br>▼ 2071                             |
| -        | +                                                                                                    | #3              | #1 or #2           |                                          |   |                                                                                   | ▼ 2071                                         |
| -        | · +                                                                                                    | #4              | MeSH descriptor:   | Anti-Bacterial Agents] explode all trees |   |                                                                                   | MeSH ▼ 10718<br>▼ 28811                        |
| -        | • +                                                                                                    | #6              | #4 or #5           |                                          |   |                                                                                   | ▼ 29654                                        |
|          | ×                                                                                                    | # (<br>Clear al | #3 and #6          |                                          |   |                                                                                   | Highlight orphan lines                         |
|          |                                                                                                    |                 |                    |                                          |   |                                                                                   |                                                |
| Click    | on                                                                                                    | +to             | add a nev          | v search box                             |   | Click on <b>MeSH</b> to<br>search for a MeSH<br>(Medical Subject<br>Heading) term | Click on a<br>number to<br>view the<br>results |

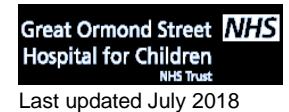

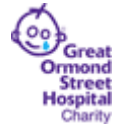

#### Results:

Results are grouped by database. The Cochrane Reviews are displayed first by default. Select any of the other tabs to view a different category of results.

| (                                                                          | Cochrane Reviews         Cochrane Protocols         Trials         Editorials         Special collections         Clinical Answers         More           55         2         321         0         1         1         1         1         1         1         1         1         1         1         1         1         1         1         1         1         1         1         1         1         1         1         1         1         1         1         1         1         1         1         1         1         1         1         1         1         1         1         1         1         1         1         1         1         1         1         1         1         1         1         1         1         1         1         1         1         1         1         1         1         1         1         1         1         1         1         1         1         1         1         1         1         1         1         1         1         1         1         1         1         1         1         1         1         1         1         1         1         1         1 |  |  |  |  |
|----------------------------------------------------------------------------|----------------------------------------------------------------------------------------------------|--|--|--|--|
| Filter your results                                                        |                                                                                                    |  |  |  |  |
|                                                                            | 55 Cochrane Reviews matching on "#7 - #3 and #6"                                                                                                    |  |  |  |  |
| Date 0                                                                     | Cochrane Database of Systematic Reviews                                                                                                    |  |  |  |  |
| Publication date                                                           | Issue 7 of 12, July 2018                                                                                                    |  |  |  |  |
| The last 3 months2                                                         | Select all (55) Export selected citation(s) Show all previews                                                                                                    |  |  |  |  |
| The last 6 months5                                                         | Order by Relevancy  Results per page 25                                                                                                    |  |  |  |  |
| The last 9 months8                                                         | 1 O Antibiotics for sore throat                                                                                                    |  |  |  |  |
| The last year 10                                                           | Anneliese Spinks, Paul P Glasziou, Chris B Del Mar                                                                                                    |  |  |  |  |
| The last 2 years15                                                         | Show Preview Vintervention Review 5 November 2013 8 Free access                                                                                                    |  |  |  |  |
| Custom Range:                                                              |                                                                                                    |  |  |  |  |
| dd/mm/yyyy to dd/mm/yyyy                                                   | Delayed antibiotic prescriptions for respiratory infections     Geoffrey KP Spurling. Chris B Del Mar Liz Dopley. Buth Eavlee, Rehecra Farley                                                                                                    |  |  |  |  |
| Apply Clear                                                                | Show Preview ▼ Intervention Review 7 September 2017                                                                                                    |  |  |  |  |
|                                                                            |                                                                                                    |  |  |  |  |
| Custom Range:       dd/mm/yyyy     to     dd/mm/yyyy       Apply     Clear | 2 □ Delayed antibiotic prescriptions for respiratory infections<br>Geoffrey KP Spurling, Chris B Del Mar, Liz Dooley, Ruth Foxlee, Rebecca Farley<br>Show Preview ▼ Intervention Review 7 September 2017                                                                                                    |  |  |  |  |

You can use the filters to the left of the results screen to refine your results. For example, results can be filtered by Date, Language, Topics (e.g. Child Health), Type of Study (e.g. intervention / diagnostic).

| Save a search strate                                                                                                    | gy                                                         |                                                                                                    |  |  |  |  |  |
|----------------------------------------------------------------------------------------------------|------------------------------------------------------------|----------------------------------------------------------------------------------------------------|--|--|--|--|--|
| Cochrane<br>Library                                                                                                    | Trusted evidence.<br>Informed decisions.<br>Better health. | 1.       Click on Sign In to register and create an account         Access provided by: UCL Library Services       English       ✓       Cochrane.org C       ▲ Sign In |  |  |  |  |  |
| Cochrane Reviews 🔻                                                                                                    | Trials 🔻 Clinical Answers 🔻                                | About 🔻 Help 🔻                                                                                                    |  |  |  |  |  |
| Advanced Search<br>Please note that the Advanced Search is optimised for English search terms. Certain features, such as search operators and MeSH terms, are only available in English. |                                                            |                                                                                                    |  |  |  |  |  |
| Search manager       Medical terms (MeSH)         2. Click on Save this search to and type a name for your search       Save this search < Save this search                              |                                                            |                                                                                                    |  |  |  |  |  |

For further information, or help using the Cochrane Library, please contact the GOS ICH Library.

E-mail: <u>ich.library@ucl.ac.uk</u>

Telephone: 020 7905 2847 (Internal ext. 42847)

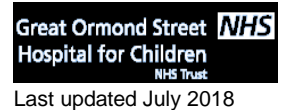

UCL Great Ormond Street Institute of Child Health Library E-mail: <u>ich.library@ucl.ac.uk</u> www.ucl.ac.uk/child-health/support-services/library